## 明細数が2,001件以上の明細票の照会

明細数が2,001件以上の持込データは、「取引状況一覧」画面にて対象帳票(振込明細票、口座振替明細票、口座振替明細票(不能分))の作成依頼を行った後「ディレード帳票照会」にて帳票をPDF出力します。

なお、「ディレード帳票照会」メニューの利用権限は、取引状況照会の利用権限と同一とします。 また、ディレード帳票は作成依頼したIDでのみPDF出力することができます。

【振込明細票のPDF出力手順を例に説明しますが、他の対象帳票(口座振替等)も手順は同様です。】

| • ГЕНИНИ       #1000000000000000000000000000000000000                                                                                                    | PERMI       ESC. INS. INS. INS.         INC. INC. INS. INS.       Fig. Ins.         INC. INS. INS.       Fig. Ins.         INC. INS.       Fig. Ins.         INC. INS.                                                                                                    |   | 振込取引状況           | 一覧                  |       |           |                     |                     |                           |                |                                                                                                    | 加デ |
|----------------------------------------------------------------------------------------------------|----------------------------------------------------------------------------------------------------|---|------------------|---------------------|-------|-----------|---------------------|---------------------|---------------------------|----------------|----------------------------------------------------------------------------------------------------|----|
| (PDF)jを押下します                                                                                                    | (PDF)jを押下します                                                                                                    |   | 口座情報             |                     |       |           |                     |                     |                           |                | を選択し、「振込明                                                                                                    | 糸  |
|                                                                                                    |                                                                                                    |   | 880-7            | www.                |       |           | 288                 | ARONE               | ÷.                        |                | (PDF)」を押下しま                                                                                                    | す  |
|                                                                                                    |                                                                                                    |   | excess           |                     |       |           |                     |                     |                           |                |                                                                                                    |    |
|                                                                                                    |                                                                                                    |   | 「振いデータの          | ¥R ©                |       |           |                     |                     |                           |                |                                                                                                    |    |
|                                                                                                    | <complex-block></complex-block>                                                                                                    |   | (十) 較込線末         |                     |       |           |                     |                     |                           |                |                                                                                                    |    |
|                                                                                                    |                                                                                                    |   | C MARY TERAL CO. | 67-920 <b>20000</b> | ***** | 1 - 184.0 | nw, exclass         | τ#.                 |                           |                | and the second second se                                                                                                    |    |
|                                                                                                    |                                                                                                    |   | -                | BUNEN               | -     | -         | -                   | 788                 | in                        | 22-8           | senas                                                                                                    |    |
|                                                                                                    |                                                                                                    |   |                  | perior sector       | win   | 10        | 3,00019             | 1111                | ***                       |                | 10000000000.4<br>C000000000.4                                                                                                    |    |
|                                                                                                    | Image: Control of Control of Contro |   |                  | anapriores.         | west  | @:        | 1.009               | 1004                | -                         |                | 990000001-1<br>2                                                                                                    |    |
|                                                                                                    |                                                                                                    |   | $\bigcirc$       | 00000000            | 344   | 0         | 1,000,000円          | 1007                | 424                       |                | and a second second sec |    |
|                                                                                                    |                                                                                                    |   | $\mathcal{H}$    | 2020.02.02          |       |           | 1,000,550円<br>1.000 | -                   | 804                       |                | 101100003<br>9980000031-0                                                                                                    |    |
|                                                                                                    |                                                                                                    | Г | _/ \<br>①チェック    | 0.000000            | 1000  |           | 6,350%              |                     |                           |                | 0041000A                                                                                                    |    |
| ВОД-Ф-ТОП         ВОД-Ф-ТОП         < | EXAMPLE SET                                                                                                    |   |                  | 262610/05           | ****  |           | 4,535%              | 1001                |                           |                | Overalized and the second second se                                                                                                    |    |
|                                                                                                    | 新設/データー報題(POP)         新設/新設置(POP)           < 第0                                                                                                    |   | and sector       | LALF- PO-MANN       |       | 169 - 1   | NE - NAT >          | 1 853<br>***<br>0** | 827-9<br>084980<br>084980 | 0 (81.000)<br> | i e                                                                                                    |    |
|                                                                                                    |                                                                                                    |   |                  | 夕一龍鸾(PDF)           |       | 612.01    | HE(POF)             |                     | \$63.00                   | (10.04.)       |                                                                                                    |    |
| ②クリックする。                                                                                                    |                                                                                                    |   |                  |                     |       |           |                     |                     |                           |                |                                                                                                    |    |
| ②クリックする。<br>次の画面でディレード帳票の                                                                                                    | 次の画面でディレード帳票の                                                                                                    |   |                  |                     |       |           |                     |                     |                           |                | 次の画面でディレード帳票の                                                                                                    |    |
| <ul> <li>②クリックする。</li> <li>次の画面でディレード帳票の</li> <li>受付通番が発行されます。</li> </ul>                                                                                                    | 次の画面でディレード帳票の<br>  受付通番が発行されます。                                                                                                    |   |                  |                     |       |           |                     |                     |                           |                | 次の画面でディレード帳票の<br>受付通番が発行されます。                                                                                                    |    |

| ③クリック。           メイン           振込・口座振替         手数料照会           契約情報        | 明細情報 管理機能 👔 🕅 🤼 ペイ                       | 左の画面が表示されます<br>ので、受付通番を入力し、 |
|----------------------------------------------------------------------------|------------------------------------------|-----------------------------|
| , 然意照会 → 入出金可細照会 → 取引状況隔会 ▼ディレード構業開会 ● ● ● ● ● ● ● ● ● ● ● ● ● ● ● ● ● ● ● | ④クリック                                    | 「次画面」を押下しまり。                |
| 受付通番の入力 ②                                                                  | ┃<br>⑤受付通番を入力<br>」<br>※未入力の場合、作成依頼し<br>□ | たディレード帳票                    |
| © SMIRS 2010 (2013)<br>次間面<br>⑥ クリック                                       | >                                        |                             |

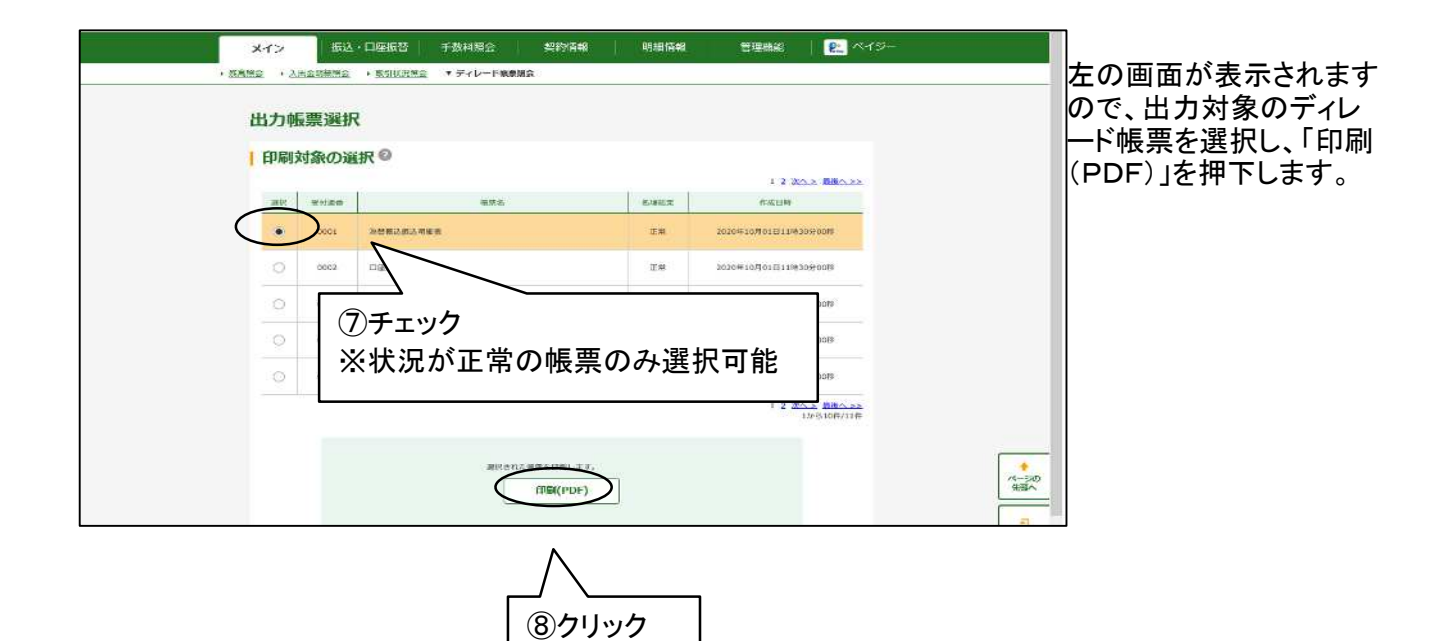

| 【状況】 |                               |
|------|-------------------------------|
| 項目   | 説明                            |
| 正常   | 帳票の作成が正常に終了しており、PDF出力可能な状態です。 |
| 作成中  | 帳票を作成中です。作成が完了するまでPDF出力できません。 |
| 異常   | 何らかの原因で帳票作成が失敗しました。           |